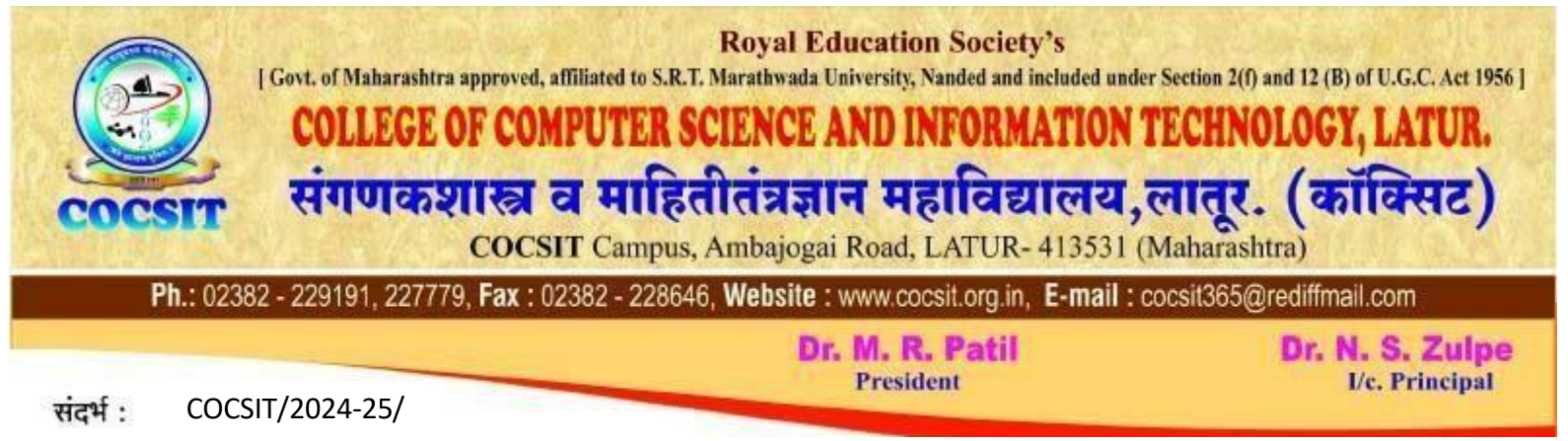

# **General Instruction for Online Registration 2024-25**

1. Open <u>http://user.cocsit.org.in</u>

| ign in to continue. |                 |
|---------------------|-----------------|
| Username/Mobile No  |                 |
| Password            |                 |
| SIGN                | IN              |
| Keep me signed in   | Forgot password |
| Don't have an       | account?        |
| REGISTER            | HERE            |

2. Click on Register Here in above screen (One-time Registration onwards you can directly Login)

Enter the Mobile Number and Password then click to Check Mark on I Agree to Terms and Condition option. Then Click on Register button as shown in above Screen.

| New hei<br>Registratio | <b>e?</b><br>In is easy. It only takes a f | ew steps |
|------------------------|--------------------------------------------|----------|
| 9860                   | 470013                                     |          |
| ••••                   | •••                                        |          |
| / Lagree               | to all Terms & Conditions                  |          |
|                        | REGISTER                                   |          |
|                        | Already have an acco                       | ount?    |
|                        | SIGN IN                                    |          |

3. Enter the OTP received on your registered mobile and Click on the Validate Button

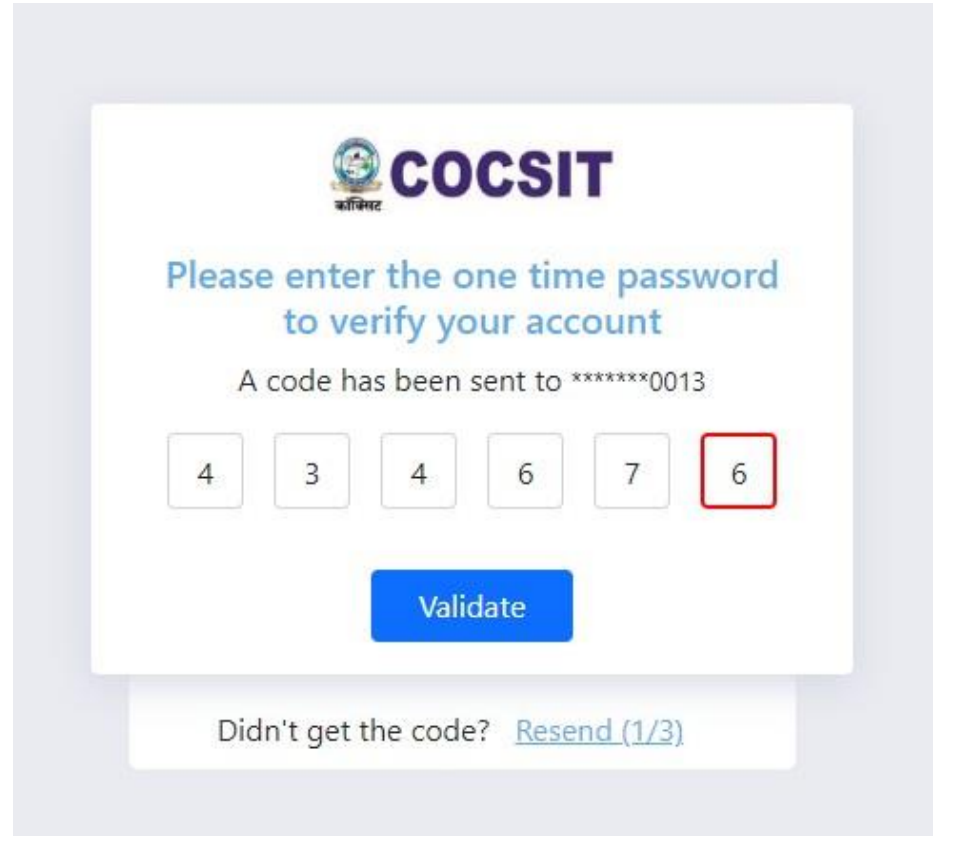

#### The Following Screen will appear

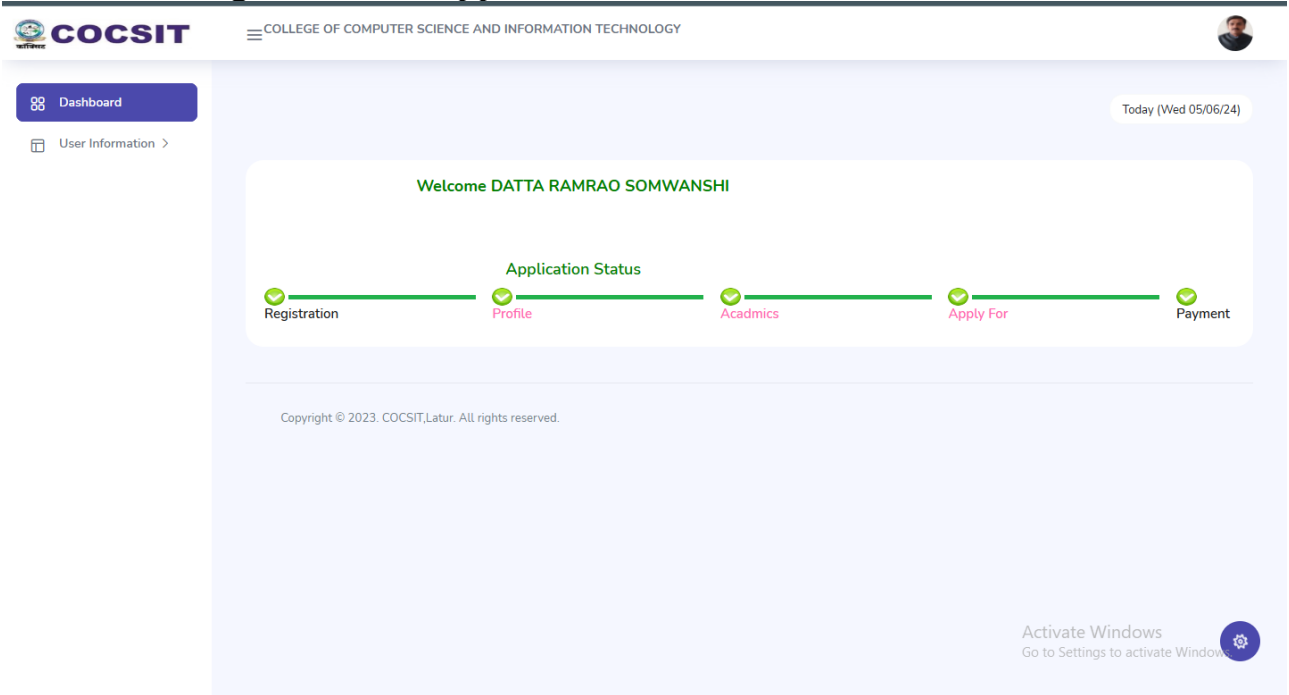

| 4. Click on User Information then select Profile Option |
|---------------------------------------------------------|
|---------------------------------------------------------|

| Socsit                                                                                       | ≡ COLLEGE OF COMPUTER SCIENCE AND INFORMATION                                                     | TECHNOLOGY |           |                                                | <b>3</b>                                                      |
|----------------------------------------------------------------------------------------------|---------------------------------------------------------------------------------------------------|------------|-----------|------------------------------------------------|---------------------------------------------------------------|
| <ul> <li>Bashboard</li> <li>User Information~</li> <li>Profile</li> <li>Academics</li> </ul> | Welcome DATTA RAMRAO SOMWANSHI                                                                    |            |           | Today (Wed 05/06/24)                           | Copyright ©<br>2023.<br>COCSIT,Lat<br>All rights<br>reserved. |
| Download                                                                                     | Application Status Registration Profile First Name Datta Middle Name                              | Acadmics   | Apply For | Payment                                        |                                                               |
|                                                                                              | Ramrao Last Name Somwanshi Select profile photo to upload (Uploaded image should les than 100kb.) |            |           | Activate Windows<br>Go to Settings to activate | Wind                                                          |

Enter the Profile details and Click on Submit Button.

5. Click on Academics option from User Information Menu and Enter Correct Information as Given Below and Click on Submit Button.

Note: for 12<sup>th</sup> Just Select Name of Course Faculty and no Need to Enter Marks Details.

| COCSIT                       | COLLEGE OF COMPUTER SCIENCE AND INFORM | NATION TECHNOLOGY                                                 |                                                                   | 3                         |
|------------------------------|----------------------------------------|-------------------------------------------------------------------|-------------------------------------------------------------------|---------------------------|
| ser Information V<br>Profile | Welcome DATTA RAMRAO SOMWANSH          | I.                                                                |                                                                   |                           |
| Download                     | Application Status<br>Registration     | Profile Acadmics                                                  | Apply For                                                         | Payment                   |
|                              | Academics                              |                                                                   |                                                                   |                           |
|                              | Name of Exam                           | Click on checkBox to activate this section)SSC_/_10 <sup>th</sup> | Click on checkBox to activate this section)HSC_/_12 <sup>th</sup> |                           |
|                              | Name_of_Course_Faculty                 | State Board 🗸 🗸                                                   | Science                                                           |                           |
|                              | Name_of_Board/University               | Latur                                                             | Latur                                                             |                           |
|                              | Month_&_Year_of_Passing                | 2022                                                              | 2024                                                              |                           |
|                              | Marks_Obtained                         | 420                                                               | 520                                                               |                           |
|                              | Total_Marks                            | 500                                                               | 600                                                               |                           |
|                              | Percentage/CGPA_Points                 | 84                                                                | 86.67                                                             |                           |
|                              | Upload_Marksheets                      | Choose File No file chosen                                        | Choose File No file chosen                                        |                           |
|                              | Marsksheet Preview                     |                                                                   |                                                                   |                           |
|                              |                                        |                                                                   | Activat                                                           | e Windows                 |
|                              | Save & Next                            |                                                                   | Go to Set                                                         | tings to activate Windows |

6. Click on Apply for option form User Information Menu and Enter Correct Information as Given Below and Click on Continue to Pay Registration Fee.

| COCSIT                                           |                    | R SCIENCE AND INFORMATI | ON TECHNOLOGY                       |           | E       |
|--------------------------------------------------|--------------------|-------------------------|-------------------------------------|-----------|---------|
| Profile                                          | Welcome DATTA KAN  | IKAU SUMWINSHI          |                                     |           |         |
| <ul> <li>Academics</li> <li>Apply For</li> </ul> | Application Status |                         |                                     |           |         |
|                                                  | Registration       | Profile                 | Acadmics                            | Apply For | Payment |
|                                                  |                    |                         | Apply For                           |           |         |
|                                                  |                    |                         | Apply For                           |           |         |
|                                                  |                    | со                      | CSIT Screening Test                 | ~         |         |
|                                                  |                    |                         | Apply For Course                    |           |         |
|                                                  |                    | B.S                     | ic. Comp. Sci                       | ~         |         |
|                                                  |                    |                         | Applied Fee                         |           |         |
|                                                  |                    | 20                      | 95                                  |           |         |
|                                                  |                    |                         |                                     |           |         |
|                                                  |                    |                         | Continue to Pay Registration Fee Ca | ancel     |         |

#### 7. Click on Pay With RazorPay Button

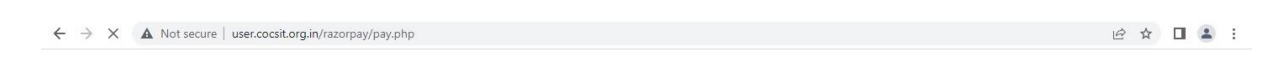

Click on Button Below to Continue...

Pay with Razorpay

8. For Payment Choose your Payment Method and Make the Payment.

| ← → C ▲ Not secure   user.cocsit.org.in/razorpay/pay.php | COCSIT Latur 🛛 💿 🔺                                                                                                    |
|----------------------------------------------------------|----------------------------------------------------------------------------------------------------|
| Clic                                                     | Pay With UPI QR<br>Scan the QR using any<br>UPI app on your phone.<br>Provide a valid for<br>11:20 minutes                                                                                                    |
|                                                          | Cards, UPI & More                                                                                                    |
|                                                          | III Indian banks       Image: Bank State       Image: Bank State       Image |
| 🗑 Credit Framworkdoc 🔺 👼 General guidlines tpdf 🔺 👼 Cre  | dit Framworkpdf 🔨 🗑 Credit Framworkdoc A 🗑 Credit Framworkdoc A                                                                                                    |

9. After Succesful Payment following Screen will apper and it will redirect automatically to Application form Page

| ← → C ▲ Not secure   user.cocsit.org.in/razorpay/verify.php | le ☆ 🛛 😩 : |
|-------------------------------------------------------------|------------|
| Payment Entry Successfully Completed                        |            |
| ·                                                           |            |
|                                                             |            |
|                                                             |            |

Your payment was successful Payment ID: pay\_LkJoJfXuWjAVI9 Please keep this payment id for future reference .. Payment receipt is also sent to your registered email ID..

> Payment Successful - go to Home You will be redirected in 6 second(s).

### 10. Download the following Confirmation Page

| COCSIT                                                       | ≡COLLEGE OF COMPUTER SCIENCE AND INFORMATION TECHNOLOGY |                                                                                                    |                     |                                                  | 3         |
|--------------------------------------------------------------|---------------------------------------------------------|----------------------------------------------------------------------------------------------------|---------------------|--------------------------------------------------|-----------|
| B Dashboard                                                  | Welcome DATTA RAMRAO SOM                                | IWANSHI                                                                                                    |                     | Today (Wed 0                                     | 95/06/24) |
| <ul><li>Profile</li><li>Academics</li><li>Download</li></ul> | COLI                                                    | ROYAL EDUCATION SOCIETY'S COLLEGE OF COMPUTER SCIENCE AND INFORMATION TECHNOLOGY (COCSIT) AMBAJOGAI ROAD, LATUR REGISTRATION FOR ADMISSION 2024-25 Confirmation Page Do not send this page to COCSIT Latur |                     |                                                  |           |
|                                                              | Do not send this page to                                |                                                                                                    |                     |                                                  |           |
|                                                              | Candidate is required to r                              | etain the printout of confirmation page fo                                                                                                    | or future reference |                                                  |           |
|                                                              | Personal Details:                                       | Application No: 2024-2500 Personal Details:                                                                                                    |                     |                                                  |           |
|                                                              | Candidate Full Name :                                   | DATTA RAMRAO SOMWANSHI                                                                                                    |                     |                                                  |           |
|                                                              | Parent Full Name:                                       | RAMRAO SOMWANSHI                                                                                                    |                     |                                                  |           |
|                                                              | Parent Mobile No:                                       | 8329449098                                                                                                    |                     |                                                  |           |
|                                                              | Address :                                               | Latur                                                                                                    |                     |                                                  |           |
|                                                              | Aadhar No :                                             | 465456456546                                                                                                    |                     | A IT I AAT I                                     |           |
|                                                              | City/Village :                                          | LATUR                                                                                                    |                     | Activate vyndows<br>Go to Settings to activate V | Windows.  |
|                                                              | Taluka :                                                | LATUR                                                                                                    |                     |                                                  |           |

- 11. Finish. You Successfully Applied for Registration.
- 12. Further Instruction will be on Your Dashboard Page

## Principal